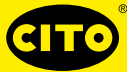

Œ

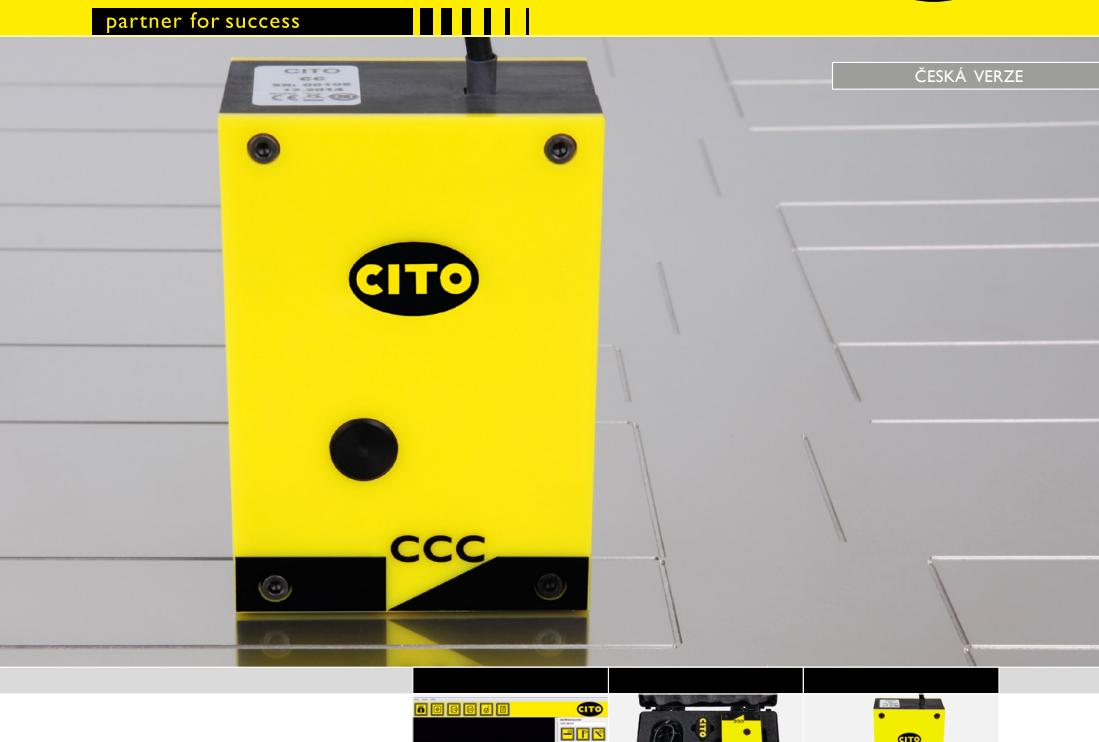

# **CITO** CounterControl

Návod pro uživatele

0.474 1.382-0.726

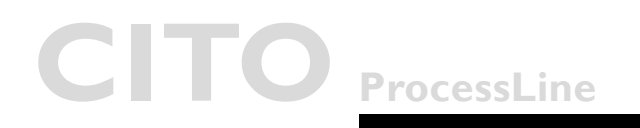

### CITO CounterControl Obsah

Obsah

| Úvod                                       | 3                                                                                                    |
|--------------------------------------------|----------------------------------------------------------------------------------------------------|
| Varování                                   | 3                                                                                                    |
| Všeobecné bezpečnostní předpisy            | 3                                                                                                    |
| Přístroj CITO CounterControl               | 4                                                                                                    |
| Instalace softwaru a ovladače              | 4                                                                                                    |
| Instalace softwaru                         | 4                                                                                                    |
| Spuštění aplikace                          | 5                                                                                                    |
| Hlavní okno                                | 6                                                                                                    |
| <ul> <li>Symboly v hlavním okně</li> </ul> | 6                                                                                                    |
| Nakonfigurování instalace                  | 7                                                                                                    |
| Inicializace kamery                        | 9                                                                                                    |
| Měření                                     | 10                                                                                                    |
| Měřicí pozice                              |                                                                                                    |
| Vytvoření zpráv                            | 12                                                                                                    |
|                                            | Úvod<br>Varování<br>Všeobecné bezpečnostní předpisy<br>Přístroj CITO CounterControl<br>Instalace softwaru a ovladače<br>• Instalace softwaru<br>• Spuštění aplikace<br>Hlavní okno<br>• Symboly v hlavním okně<br>Nakonfigurování instalace<br>Inicializace kamery<br>Měření<br>Měření |

Úvod & Bezpečnostní pokyny

| Úvod                               | Srdečně blahopřejeme! Právě jste si zakoupili mobilní přístroj CITO Coun-<br>terControl pro měření rylovacích kanálků.                                                                                                    |
|------------------------------------|----------------------------------------------------------------------------------------------------|
|                                    | Tento přístroj umožňuje optimálně kontrolovat proces výroby nástrojů k použití<br>pro rylování a nařezávání. Měří šířku, hloubku a parametry tvarů rylovacích kanál-<br>ků na nástrojích z oceli nebo pertinaxu.                                                                          |
|                                    | Důležité upozornění: V této příručce je popsána aktuální verze CITO Coun-<br>terControl, tj. přístroj a software. Vyhrazujeme si možnost provádět v budouc-<br>nu zdokonalení nebo změny.                                                                                                 |
| Varování                           | Z bezpečnostních důvodů je bezpodmínečně nutné přečíst si uživatelskou pří-<br>ručku a všechny pokyny, které v ní jsou v ní obsaženy.                                                                                                    |
| Všeobecné<br>bezpečnostní předpisy | V případě nedodržení doporučení a pokynů obsažených v této uživatelské pří-<br>ručce může dojít k chybám při měření, ke ztrátě dat a také ke škodám na zdra-<br>ví osob resp. věcným škodám.                                                                                              |
|                                    | <ul> <li>CITO CounterControl není samozabezpečující. Přístroj proto nesmí být pou-<br/>žíván v prostředí s výbušnými výpary, kde existuje nebezpečí vznícení jiskrou.</li> </ul>                                                                                                    |
|                                    | <ul> <li>CITO CounterControl nesmí být používán v oblastech se silným elektro-<br/>magnetickým polem.</li> </ul>                                                                                                    |
|                                    | <ul> <li>CITO CounterControl lze používat při teplotách prostředí mezi 10 °C<br/>(50 °F) až 40 °C (104 °F); nesmí být vystaven přímému slunečnímu světlu.</li> </ul>                                                                                                    |
|                                    | <ul> <li>Nikdy neotvírejte senzor přístroje CITO CounterControl neboť neobsahu-<br/>je žádné díly, u kterých by uživatel mohl provádět údržbu. Při porušení toho-<br/>to pravidla zaniká nárok na záruku. Pokud je nutná oprava přístroje, obrať-<br/>te se na svého prodejce.</li> </ul> |
|                                    | <ul> <li>Aby se zamezilo nesprávné manipulaci s přístrojem, měly by CITO Counter-<br/>Control používat pouze vyškolené osoby.</li> </ul>                                                                                                    |
|                                    | <ul> <li>CITO CounterControl by měl být používán pouze na suchých měřených<br/>předmětech.</li> </ul>                                                                                                    |
|                                    | <ul> <li>CITO CounterControl by neměl být vystaven chemikáliím, výparům způso-<br/>bujícím korozi, silným mechanickým otřesům a nárazům.</li> </ul>                                                                                                    |
|                                    | <ul> <li>Používejte pouze originální náhradní díly a originální příslušenství.</li> </ul>                                                                                                    |
|                                    | <ul> <li>Pro přepravu přístroje použijte originální obal.</li> </ul>                                                                                                    |
|                                    | <ul> <li>Kryt přístroje CITO CounterControl čistěte suchým hadříkem.</li> </ul>                                                                                                    |

## CITO CounterControl

Instalace softwaru a ovladače

| Přístroj na měření<br>rylovacích kanálků<br>CITO CounterControl | CITO CounterControl je měřicí přístroj s vysokým rozlišením určený k měře-<br>ní rylovacích a nařezávacích nástrojů. CITO CounterControl se skládá ze senzo-<br>rové hlavy, která je prostřednictvím USB2.0 spojena se softwarem CITO Coun-<br>terControl, který běží pod Windows™ XP,Windows™ 7 nebo pod novou verzí. |
|-----------------------------------------------------------------|----------------------------------------------------------------------------------------------------|
| Instalace softwaru a                                            | Nyní ještě nepřipojujte USB kabel.                                                                                                    |
| ovladače                                                        | Spusť te svůj počítač a počkejte, až budou dokončeny všechny bootovací procesy a váš počítač bude připraven k provozu.                                                                                                    |
|                                                                 | Zasuňte paměťový USB flash disk přístroje CITO CounterControl do volného<br>USB portu a počkejte, až Windows rozpozná a zaregistruje USB flash disk jako<br>velkokapacitní paměťové zařízení.                                                                                                    |
| Instalace softwaru                                              | USB flash disk obsahuje setup program <b>,setup_CITO_CC.exe'</b> , který může-<br>te použít pro nainstalování softwaru CITO CounterControl na svém počítači.                                                                                                    |
|                                                                 | Před dokončením se automaticky spustí instalační program ovladače videa. Klik-<br>něte na <b>Instalovat</b> .                                                                                                    |
|                                                                 | Počkejte, až bude instalace ovladače dokončena.                                                                                                    |
|                                                                 | Nyní připojte USB kabel na volný port USB2.0. Windows automaticky rozpozná<br>ovladač a přířadí jej k přístroji.                                                                                                    |

Spuštění aplikace

#### Spuštění aplikace

- Spust'te CITO\_CC.exe,
- Klikněte na symbol CITO CounterControl na ploše nebo
- spust'te CITO CounterControl ve spouštěcí menu pro Windows

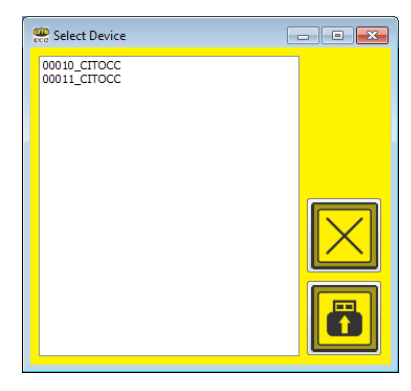

Pokud je na tomtéž počítači nainstalován víc než jeden přístroj, otevře se okno, ve kterém můžete přístroj: vybrat

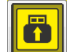

Vyberte připojený přístroj a klikněte na **symbol pro připojení**. Nyní se automaticky načítají všechny kalibrační údaje a kalibrační nastavení.

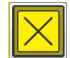

Klikněte na **symbol Přerušit** pro pokračování s nastavením použitým při poslední relaci.

Hlavní okno

Hlavní okno

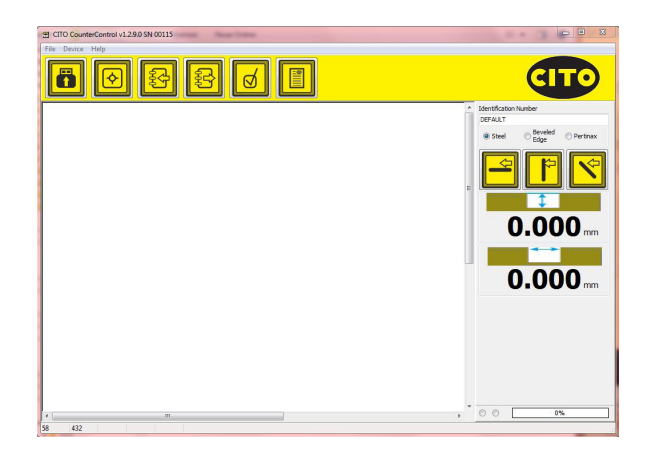

#### Symboly v hlavním okně

#### Funkce obsažené v hlavní nabídce

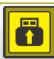

Přehled

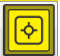

Nahrávání

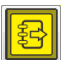

Uložit obrázek

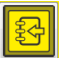

Otevřít uložený obrázek ve formátu CRR

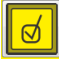

Analyzovat obrázek

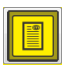

Vytvořit zprávu ve formátu PDF

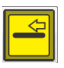

Připojit ke zprávě měření ,Podél vlákna'

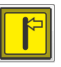

Připojit ke zprávě měření ,Napříč vlákna'

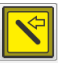

Připojit ke zprávě ,Diagonální měření

Nakonfigurování instalace

#### Nakonfigurování instalace

Zvolte Settings v menu souborů. Zvolte si jazyk na stránce Language.

| 2 Settings                                                             |  |
|------------------------------------------------------------------------|--|
| Language Additional Reports                                            |  |
| Deutsch<br>Einzenste<br>Bearenste<br>Balanno<br>Japannen<br>Naderlands |  |

Zvolte stránku Další nastavení.

| E Settings                    | X  |
|-------------------------------|----|
| Language Additional Reports   |    |
| ®mm<br>⊙Inch I.<br>⊙mil       | 4. |
| © 0.00 mm 2.                  |    |
| 0,050 mm 3.                   |    |
| 0,000 mm 5.                   |    |
| Show more Info<br>Zoom 3 💭 6. |    |
| Show Measurement Positions 7. |    |

- Vyberte měrné jednotky z metrické soustavy (mm) nebo imperiální měrné soustavy (palec).
- 2. Pro výsledky měření zvolte počet míst za desetinnou čárkou.
- 3. Zvolte výšku, na které bude měřena šířka rylovacího kanálku.
- 4. Zapněte nebo vypněte výpočet poloměru a úhlu.
- Po zadání hesla Cito! zvolte pravděpodobnou zbývající délku vláken pertinaxu.
- 6. Zvolte stupeň přiblížení, který má být po zaznamenání měření zobrazen.
- 7. Vyberte si, které měřicí linky mají být po zaznamenání měření zobrazeny.

## CITO CounterControl

### Nakonfigurování instalace

#### Přejděte na stránku Reporty

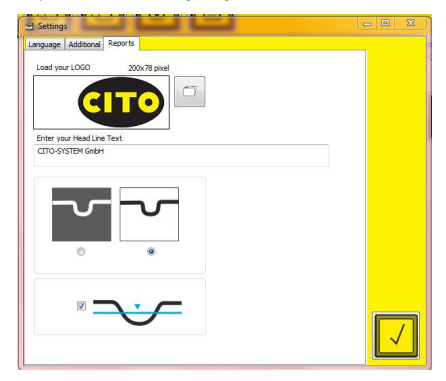

- Kliknutím na symbol Otevřít souboru načtěte své firemní logo, které bude zobrazeno na vašich zprávách o kvalitě. Následně uveď te své firemní údaje tak, jak se budou zobrazovat v hlavičce zprávy.
- Zvolte, zda okno pro analýzu bude ve zprávách ve formátu PDF vytištěno obráceně nebo ne.
- Zvolte, zda má být ve zprávách uvedena výška měření.

Inicializace kamery

Inicializace kamery

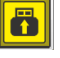

Klikněte na Přehled pro spuštění živého zobrazení z kamery.

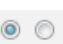

Když bod vlevo bliká, je kamera aktivní. Svítí-li bod napravo nepřerušovaně, ukazuje naopak, že tlačítko na přístroji bylo stisknuto, že byl pořízen nový obrázek a že software obrázek analyzuje.

Když je kamera připojena, ale nezobrazuje se "živý obraz", klikněte na **symbol Přehled** nebo na tlačítko pro měření na přístroji.

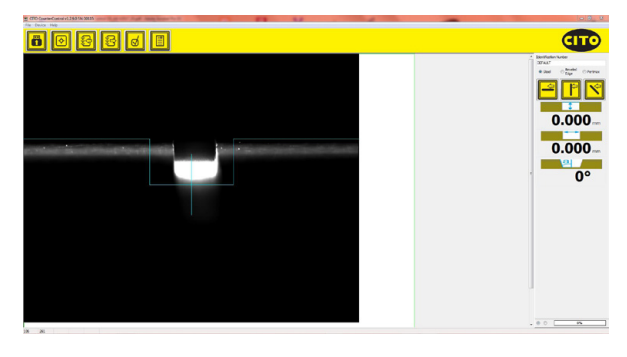

Modré čáry vám pomohou při vycentrování přístroje na rylovacím kanálku. Svislá modrá čára uprostřed vám pomůže vyrovnat přístroj souběžně s kanálkem.

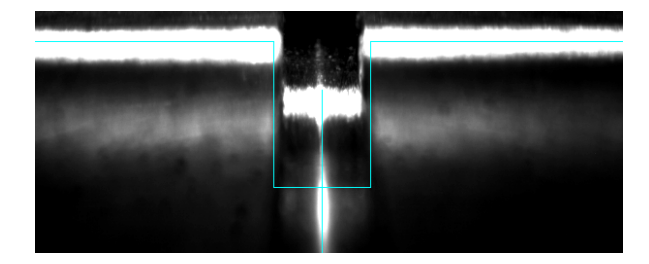

### CITO CounterControl Měření

Měření

Stiskněte tlačítko na přístroji nebo klikněte na softwarový **symbol pro nahrávání** pro pořízení obrázku a analyzování.

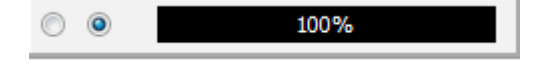

Přístroj musí zůstat v pozici pro měření, dokud postupový sloupec neukáže 100 %.

Bude pořízena série obrázků; ty budou následně spojeny do jediného zobrazení, aby bylo docíleno výsledků měření s vysokou reprodukovatelností.

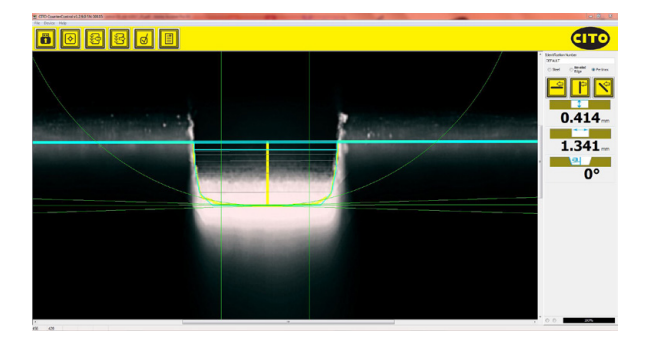

Automaticky se vypočítá a zobrazí šířka, hloubka a – v případě kanálků, které nemají obdélníkový tvar – také poloměr nebo úhel.

### **CITO CounterControl** Měřicí pozice

 Image: Contract of the set of the set of the

- Silná modrá linka označuje povrch.
- Tenká modrá linka udává pozici, na které je počítána šířka kanálku. Tuto lze pod "Nastavením" v pozici změnit.
- Šedé linky udávají body měření šířky.
- Vertikální žlutá linka označuje střední pozici průměrně vypočtené výšky.
- Mezi oběma vertikálními zelenými linkami se vypočítá průměrná hodnota výšky. U tohoto výpočtu odpadají oba poloměry na dně kanálku.
- Fialové linky na obou stranách kanálku udávají vypočtený úhel kanálku.

Zobrazení měřící pozice vám označuje, pro které body jsou naměřené hodnoty zjištěny. Na základě toho je zřejmé, že rušivé faktory jako prach nebo opotřebovaná vlákna mění vyhodnocení a že je lépe chápána kresba frézování.

Vytvoření zprávy

#### Vytvoření zprávy

Zpráva o kvalitě ve formátu PDF může obsahovat až 3 měření: jedno pro měření ,podél vlákna', jedno pro měření ,napříč vlákna' a jedno pro ,diagonální měření. Není nutné provádět všechna 3 měření. Ve zprávě se zobrazí jen to, co bylo změřeno.

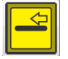

Připojit ke zprávě měření "Podél vlákna"

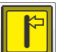

Připojit ke zprávě měření "Napříč vlákna"

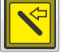

Připojit ke zprávě "Diagonální měření

Do příslušného vstupního pole zadejte ID číslo zakázky:

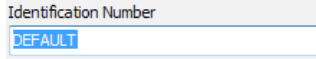

S těmito nastaveními můžete měření odpovídajícím způsobem přizpůsobit materiálu nebo geometrii frézy:

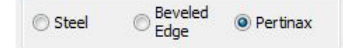

Když je měření pro zprávu k dispozici, je možné kliknutím zaškrtnout příslušný symbol:

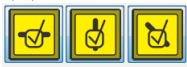

Opětovným kliknutím na symbol měření ze zprávy odstraníte.

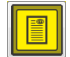

Klikněte na **symbol zprávy ve formátu PDF** pro vytvoření zprávy v PDF a vytiskněte zprávu na své tiskárně.

### **CITO CounterControl** Vytvoření zprávy

CITO CC Report CITO-SYSTELI OmbH, Halmandorfer Status 37+46 90571 Schwaig bei Mimbarg, Germany CIT 30.10.2014-13:25:52 CITO CC Serial Number: 00009 Identification Number: CITO Report parallel to fibers across the fibers diagonal 0.831 mm 0.831 mm 0.831 mm 2.556 mm 2.556 mm 2.556 mm 

Příklad zprávy:

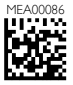